# EBC24

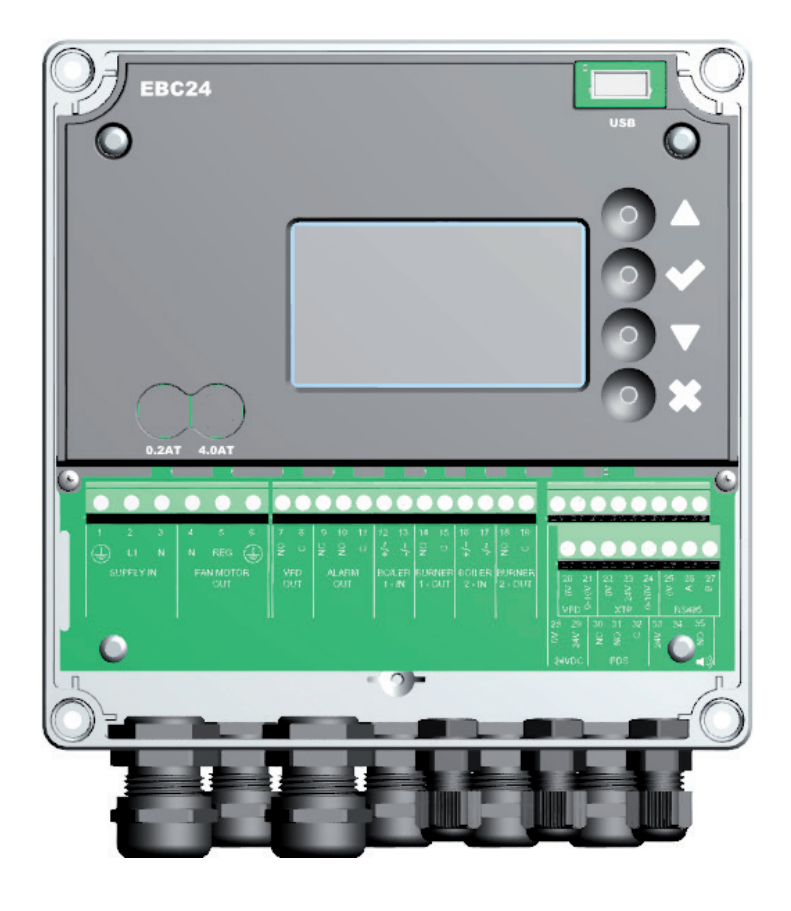

# Fitting, installation and operating instructions

Read and save these instructions!

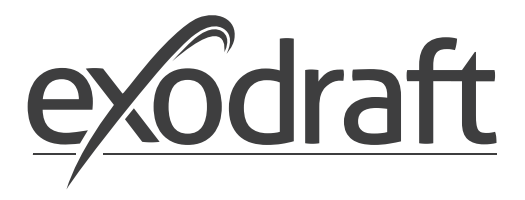

UK

| 1. | Specifications<br>1.1 Dimensions and capacity                                                                                                    | .4<br>.4                                          |
|----|----------------------------------------------------------------------------------------------------|---------------------------------------------------|
| 2. | Product information .         2.1       Accessories .         2.2       Fitting .         2.2.1       Connection diagram .         2.2.3       Layout of the user interface.         2.3.1       Panel .         2.3.2       Terminal board .         2.3.4       Mechanical installation .         2.4       Mechanical installation .         2.5       Display .         2.5.1       Using the interface .         2.6       Introduction to the user interface.         2.7       Setup .         2.7.1       Chimney draft setting .         2.8       Pre/post-purge. | .5.6.7.8.9<br>.00111<br>.10111<br>.11111<br>.1313 |
| 3. | Settings and troubleshooting3.1Error codes.3.2Overview of the service menu3.2.1Light-emitting diodes and terminal board3.2.2Switch between the basic functions of pressure control and supply air                                                                                                    | 5<br>15<br>15<br>17<br>18                         |
| 4. | Pressure regulation of exodraft chimney fans4.1Application4.2Functioning4.3Electrical connection4.4Wiring examples4.4.1One boiler4.4.2One boiler with potential free contact4.4.3One boiler and extra monitoring with PDS4.4.4One boiler connected to frequency converter4.4.5Two boilers with continuous operation of chimney fan                                                                                                    | 9<br> 9<br> 9<br>19<br>20<br>21<br>22<br>23<br>24 |
| 5. | Pressure regulation of supply air fan                                                                                                    | 25<br>25<br>25<br>25<br>25<br>25                  |
| 6. | U Declaration of Conformity                                                                                                    | 27                                                |

Symbols:

The following symbols are used throughout this manual to bring attention to potential danger or to important information about the product.

Prohibition symbol:

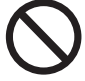

Failure to observe instructions marked with a prohibition symbol is associated with serious injury or death.

Danger symbol:

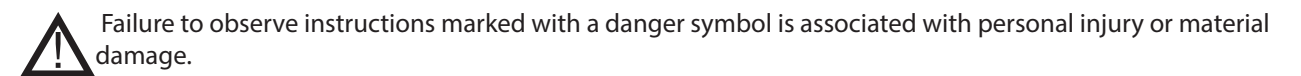

TO REDUCE THE RISK OF FIRE, ELECTRICAL SHOCK, OR INJURY, OBSERVE THE FOLLOWING:

- Use this unit in the manner indicated by the manufacturer. If you have questions, contact the supplier.
- Before servicing the unit: Switch of the power and ensure that no one can turn it back on accidentally.
- Installation work should be done by qualified individuals according to applicable statutory regulations.
- Follow directions of the manufacturer along with general safety guidelines.
- This unit must be grounded during installation.

#### Disposal:

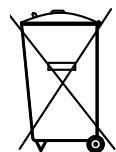

No special disposal requirements. Disposal of this product should be carried out in accordance with statutory regulations regarding electronic waste.

| Installation: |  |  |  |
|---------------|--|--|--|
|               |  |  |  |

Installer: \_\_\_\_\_

Installation Date: \_\_\_\_\_

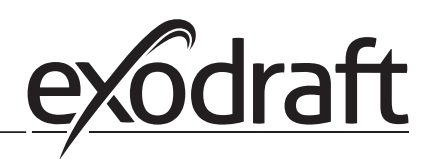

# 1. Specifications

# 1.1 Dimensions and capacity

| exodraft EBC24 Styring |                                                                                                    |  |  |  |  |
|------------------------|----------------------------------------------------------------------------------------------------|--|--|--|--|
| V                      | 1x 230 V / 50 Hz                                                                                                    |  |  |  |  |
| kW/hp                  | 0.35/0.5                                                                                                    |  |  |  |  |
| °C                     | -20 to 50                                                                                                    |  |  |  |  |
| Pa                     | 0-150                                                                                                    |  |  |  |  |
| Pa                     | +/-5%                                                                                                    |  |  |  |  |
| mA                     | 100 Max.                                                                                                    |  |  |  |  |
| VDC/mA                 | 0-10 / Max. 10                                                                                                    |  |  |  |  |
| Max                    | 230 VAC/4A AC1 - 24 VDC/2A DC1                                                                                                    |  |  |  |  |
|                        | 10-48 VDC / 10-230 VAC                                                                                                    |  |  |  |  |
| Max                    | 230 VAC/2A AC1 - 24VDC/2A DC1                                                                                                    |  |  |  |  |
| VAC                    | 10-230                                                                                                    |  |  |  |  |
| AxBxC                  | 175 x 175 x 100 mm                                                                                                    |  |  |  |  |
| kg                     | 1.5                                                                                                    |  |  |  |  |
|                        | IP 54                                                                                                    |  |  |  |  |
| А                      | 4.0T                                                                                                    |  |  |  |  |
|                        | ^<br>                                                                                                    |  |  |  |  |
| VDC                    | 24 VDC(+/- 15%)                                                                                                    |  |  |  |  |
|                        | IP 54                                                                                                    |  |  |  |  |
| VDC                    | 0-10 VDC, max 10 mA                                                                                                    |  |  |  |  |
| °C                     | -17 to 70                                                                                                    |  |  |  |  |
| Pa                     | +/-5%                                                                                                    |  |  |  |  |
| mm                     | 80 x 82 x 55,5                                                                                                    |  |  |  |  |
| Chimney Probe          |                                                                                                    |  |  |  |  |
| Hmm                    | 108                                                                                                    |  |  |  |  |
| l mm                   | 89                                                                                                    |  |  |  |  |
|                        | V<br>kW/hp<br>°C<br>Pa<br>mA<br>VDC/mA<br>Max<br>Max<br>Max<br>VAC<br>AxBxC<br>kg<br>A<br>VAC<br>AxBxC<br>kg<br>VDC<br>VDC<br>Pa<br>mm<br>H mm<br>I mm |  |  |  |  |

Þ

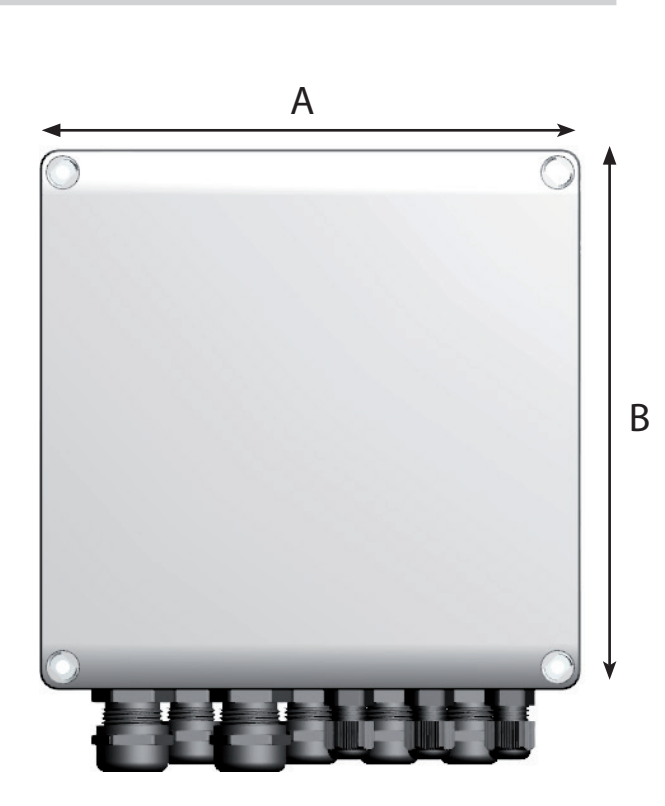

# 2. Product information

#### Description

EBC24 (exodraft Boiler Control) is a specially developed control component for constant pressure regulation of chimney draft. Available in two variants:

- EBC24EU01 is suitable for indoor installation
- EBC24EU02 is suitable for outdoor installation

By changing the setup, EBC24 can also:

• Regulate the supply of fresh air to the boiler room (see section 4).

Guide structure

EBC24 can be used either to control exodraft chimney fans or to control supply air fans.

The guide is divided into six sections::

- Section 1. Specifications
- Section 2. "Product Information".
- Section 3: Settings and Troubleshooting

Section 4: Pressure control of exodraft chimney fans (default setting).

- EBC24 ensures and monitors consistent pressure in the chimney.
- EBC24 can also be used for boiler systems with modulating burners.
- The automation monitors the draft in the chimney, disabling the burner in case of malfunction.
- The automation is designed for both solid fuel boilers, atmospheric gas boilers, and boilers with oil and gas blow torches.
- EBC24 can control a chimney fan directly or indirectly via a frequency converter.

Section 5: Pressure control of supply air fan.

- EBC24 is used for control of a supply air fan.
- EBC24 ensures and monitors consistent pressure in the boiler room.
- The automation monitors the pressure in the boiler room, disabling the burner in case of malfunction.
- EBC24 can control a supply air fan directly or indirectly via a frequency converter.

Section 6: EU Declaration of Conformity

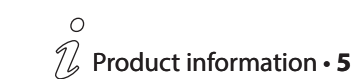

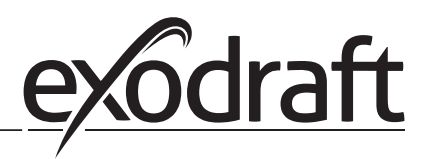

EBC24 includes the following:

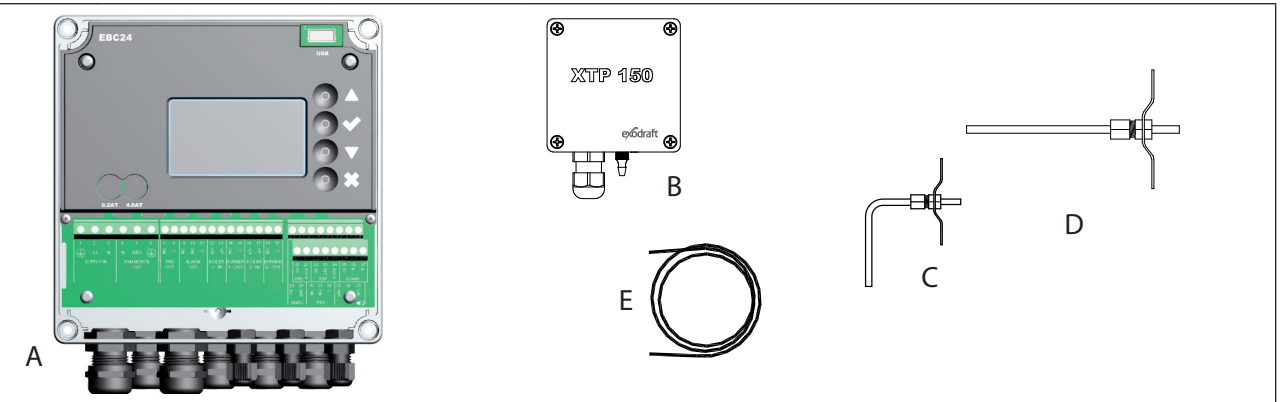

| Pos. | Part                             | ltem no.  | Function                                                                                                  |
|------|----------------------------------|-----------|----------------------------------------------------------------------------------------------------|
| A    | EBC24                            | EBC24EU01 | Control of exodraft chimney fans and blow fans. For indoor installation.                                  |
|      |                                  | EBC24EU02 | Control of exodraft chimney fans and blow fans. For outdoor installation.                                 |
| В    | Pressure<br>transducer (XTP)     | XTP150    | Measures the air pressure in boiler room, chimney, or outdoor atmospheric pressure.                       |
| С    | Measuring probe<br>for EBC24EU01 | 3200814   | Measures pressure in the chimney. (EBC24EU01)                                                             |
| D    | Measuring probe<br>for EBC24EU02 | 3200813   | Measures pressure in the chimney. (EBC24EU02)                                                             |
| E    | 2 m. Silicone hose               | 2000335   | Supplies the pressure transducer (XTP) with reference pressure from the measuring probe or from outdoors. |
|      | Instructions                     | 3120070   |                                                                                                    |

## 2.1 Accessories

| Part         | ltem no. | Function                                |
|--------------|----------|-----------------------------------------|
| Relay        | ES12     | For connection of more than two boilers |
| External PDS | PDSBOX   | Measures pressure in the chimney        |
| Rep. switch  | REP-AFB  | Isolation switch                        |

#### 2.2 Fitting

Cable length

Max. cable length between EBC24 and XTP: 100 m. Max. cable length between EBC24 and chimney fan / fan: 100 m. Max. cable length between XTP and measuring probe 2m.

#### 2.2.1 Connection diagram

EBC24 is to be fitted and connected as shown in the diagram below.

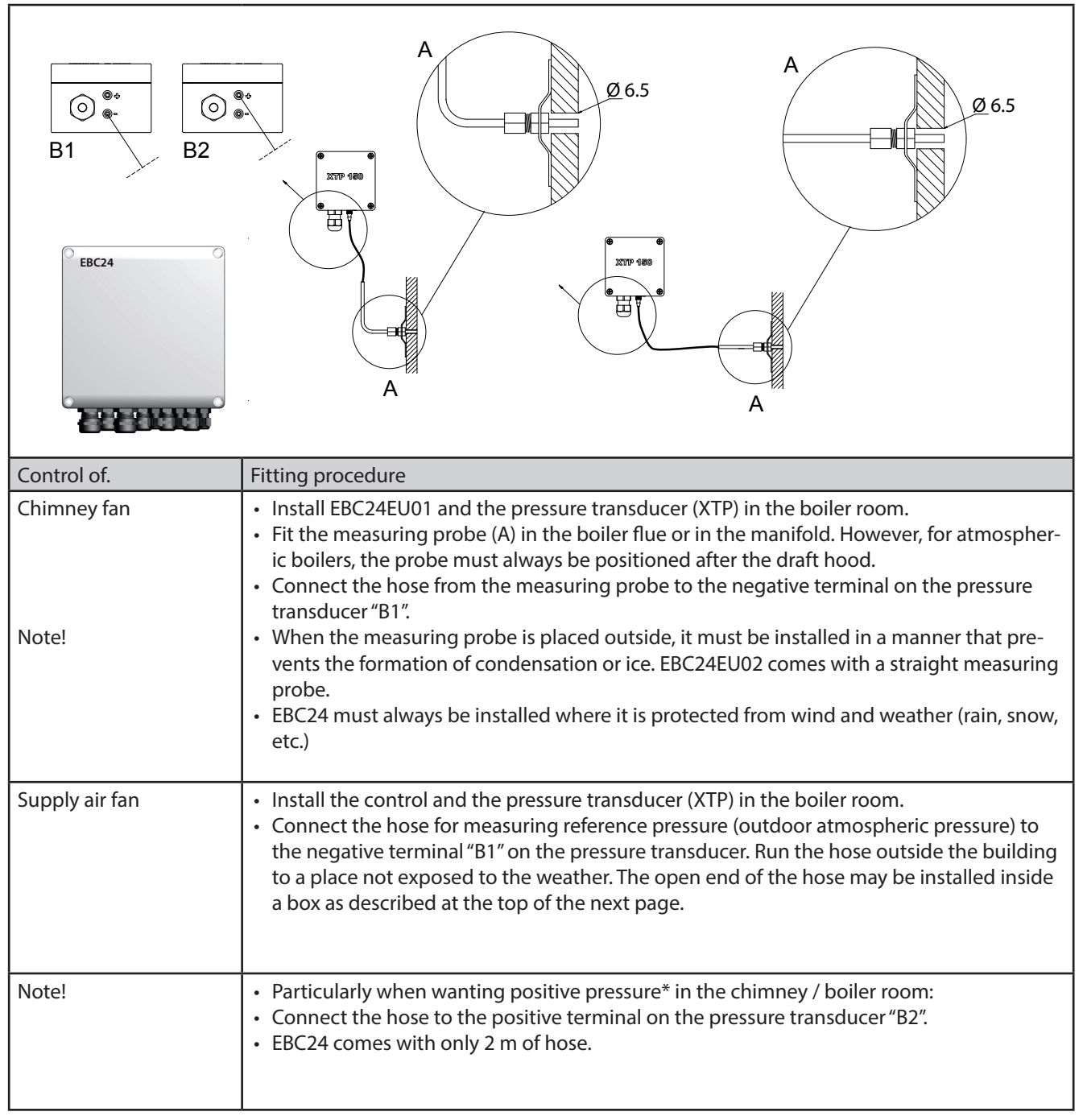

#### Note!

\*The default setting of the EBC24 is for negative pressure regulation, but local statutory regulations may require constant positive pressure.

\*\*Do not install the pressure transducer in an airtight enclosure, as it uses the atmospheric pressure for reference..

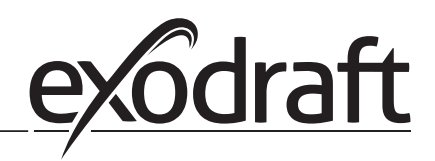

# Make sure to position the pressure transducer (XTP) correctly.

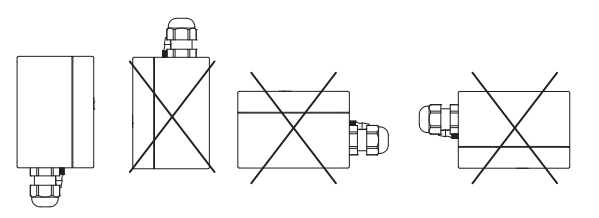

Note Do not blow into the valves of the XTP.

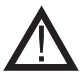

For outdoor installation, place the pressure transducer where it is not exposed to the weather. For outdoor installation, the pressure transducer should be placed in a box fitted with a hole (Ø2mm) in the bottom. The hole serves to ensure correct reference pressure and prevent water entry

If the pressure transducer is positioned where insects have access to the free end, installing a sinter filter is recommended

#### 2.3 Layout of the user interface

#### 2.3.1 Panel

|      | G                  |                                                                                                    |
|------|--------------------|----------------------------------------------------------------------------------------------------|
| Pos. | Del                | Funktion                                                                                                    |
| А    | USB                | USB Interface                                                                                                    |
| В    | Display            | <ul> <li>Shows operation and changes in the user interface (menu system)</li> <li>Indicates alarms</li> <li>shows normal operation status</li> </ul> |
| С    | $\bigtriangledown$ | <ul> <li>Go forward/up in the menu system</li> <li>Increase set point</li> </ul>                                                                     |
| D    |                    | <ul><li> Approves your action</li><li> Forward</li></ul>                                                                                             |
| E    |                    | <ul> <li>Go down in the menu system</li> <li>Reduce set poin</li> </ul>                                                                              |
| F    | X                  | <ul><li>Interrupt action</li><li>Back</li></ul>                                                                                                    |
| G    | Fuse               | • Fuse type                                                                                                    |

#### 2.3.2 Terminal board

The following explains connection options for the terminal board

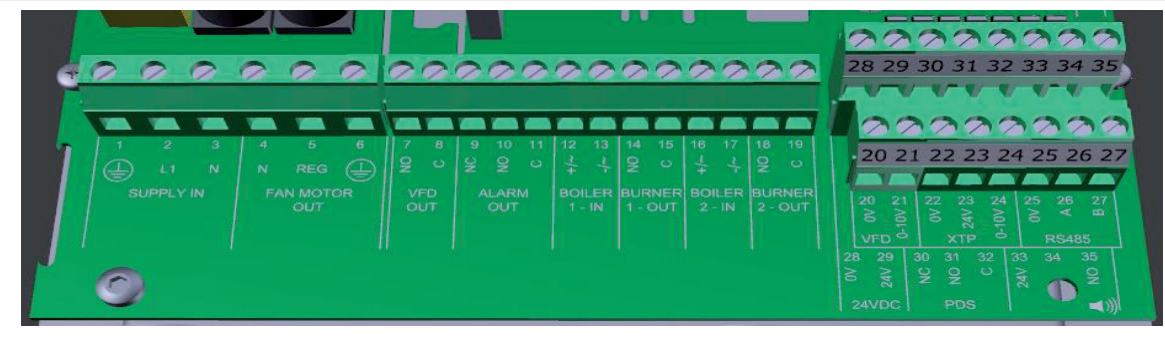

| Terminal | Betegnelse                                                                              | <u>Terminal</u> | <u>Use</u>                                                          |
|----------|-----------------------------------------------------------------------------------------|-----------------|---------------------------------------------------------------------|
| 1        | PE Ground                                                                               | 18              | Burner 2 relay switch-Nor-<br>mally open (max. 230 VAC, 2<br>amps.) |
| 2        | Supply - L1                                                                             | 19              | Burner 2 relay switch-Regular<br>(max. 230 VAC, 2 amps.)            |
| 3        | Supply – N                                                                              | 20              | Control signal VFD 0V DC                                            |
| 4        | Chimney fan – N                                                                         | 21              | Control signal VFD 0-10V DC                                         |
| 5        | Chimney fan - L1 (Regulating)                                                           | 22              | XTP-0V DC power supply<br>(transducer)                              |
| 6        | Chimney fan - PE Ground                                                                 | 23              | XTP-24V DC power supply<br>(transducer)                             |
| 7        | Frequency converter relay NO                                                            | 24              | RS485 0V                                                            |
| 8        | Frequency converter relay C                                                             | 25              | RS485 A                                                             |
| 9        | Alarm Out - NC                                                                          | 26              | RS485 B                                                             |
| 10       | Alarm Out - NO                                                                          | 27              | 0V DC Power supply                                                  |
| 11       | Alarm Out - C                                                                           | 28              | 24 VDC power supply (Max.<br>100 mA)                                |
| 12       | Voltage input from appliance /<br>boiler 1 thermostat optocoupler<br>(+) (10-230V AC/DC | 29              | 24 VDC power supply (Max.<br>100 mA)                                |
| 13       | Voltage input from appliance /<br>boiler 1 thermostat optocoupler<br>(-) (10-230V AC/DC | 30              | PDS-NC (normally closed)<br>Proven draft switch                     |
| 14       | Burner 1 relay switch-Normally open (max. 230 VAC, 2 amps.)                             | 31              | PDS-NO (normally open) Prov-<br>en draft switch                     |
| 15       | Burner 1 relay switch-Regular<br>(max. 230 VAC, 2 amps.)                                | 32              | PDS-C (shared) Tested draft<br>switch                               |
| 16       | Voltage input from appliance / boiler 2 thermostat optocoupler                          | 33              | Buzzer-24V DC supply                                                |
| 17       | (+) (10-230V AC/DC)                                                                     | 34              | Not used                                                            |
|          | Voltage input from appliance /<br>boiler 2 thermostat optocoupler                       | 35              | Buzzer Signal                                                       |
|          | (-) (10-230V AC / DC)                                                                   |                 |                                                                     |
|          |                                                                                         |                 |                                                                     |

\* Cable length between 0-10V output (terminals 20 and 21) must not exceed 100 m of shielded cable 3 x 0,75 mm2. \*\* However, terminals 30, 31, and 32 may be used for connecting other auxiliary monitoring equipment as well.

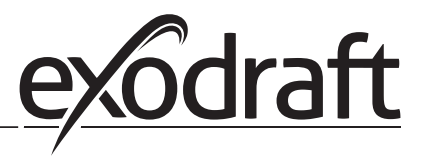

## 2.4 Mechanical installation

The control and the transducer must be installed inside, preferably in the boiler room. The control does not need to be installed in a cabinet.

#### EBC24 Control

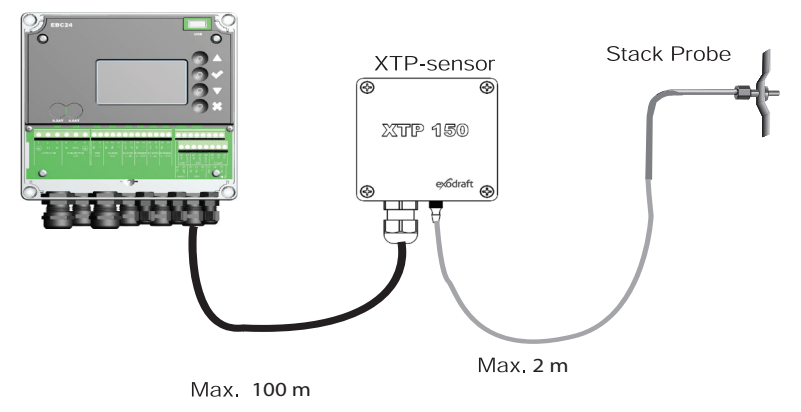

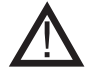

Do not install the transducer in an airtight enclosure. It uses the boiler room pressure / atmospheric pressure as reference pressure.

The control can be installed directly on the wall or somewhere similar.

#### Take off the lid.

The installation holes are placed under the plastic screws keeping the cover in place. The distance between the control and the transducer should not exceed 100 m.

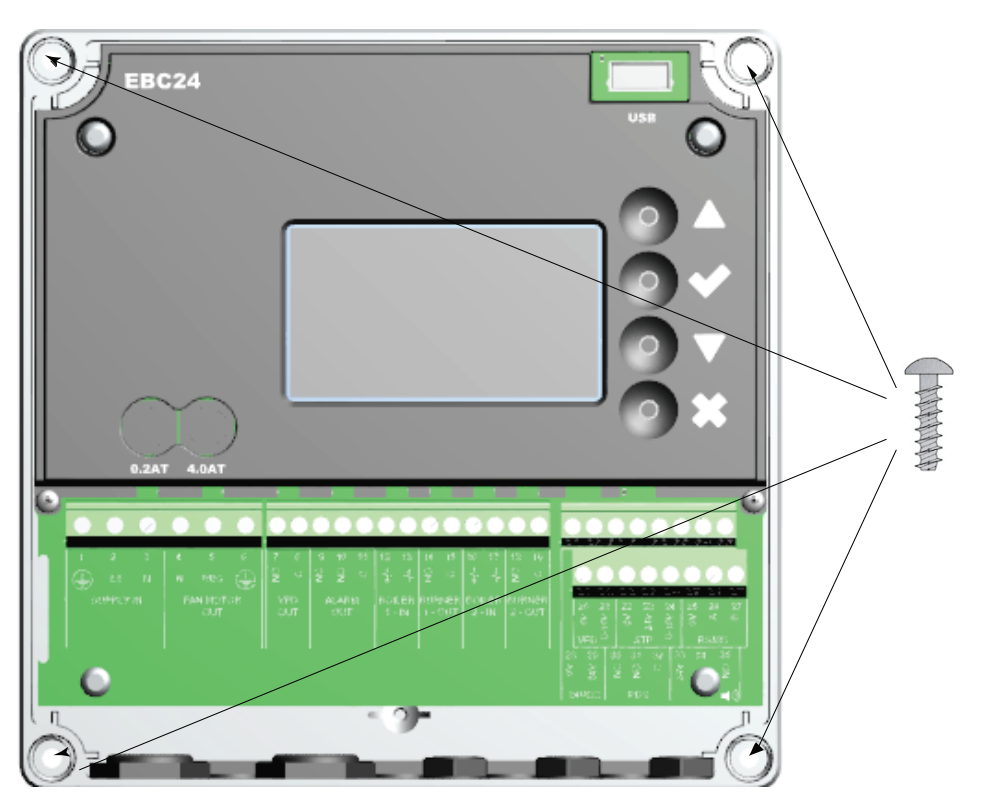

#### 2.5 Display

The diagram below shows the layout of the display on the EBC24. All possible display values are indicated:

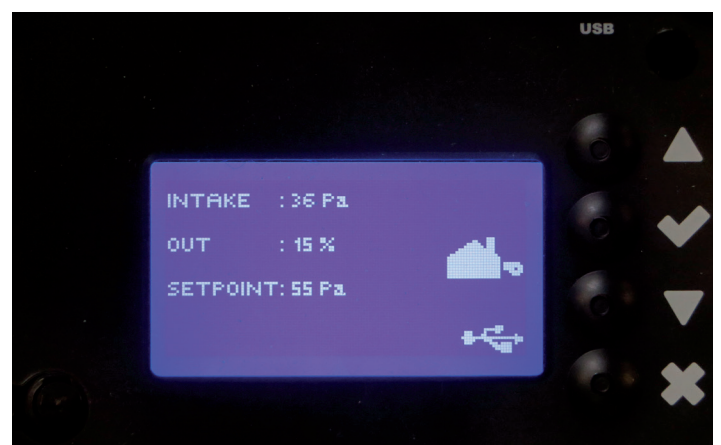

The purpose of the display is to indicate:

- Operating information (pressure, etc.)
- Alarms
- Parameters
- Set points
- USB
- 2.5.1 Using the interface

The user interface is operated via four buttons with the following functions:

| Tast             | Funktion                                                                                                    |
|------------------|----------------------------------------------------------------------------------------------------|
|                  | <ul> <li>Activate the service menu (press and hold for 5 seconds and enter code: 3142)</li> <li>Edit and save settings</li> </ul>                  |
| $\nabla\!\Delta$ | Go to menu item and adjust value                                                                                                    |
| X                | <ul> <li>Return to operation screen from any point in the menu system</li> <li>Reset alarm when "Manual Reset" is selected in menu 2.3.</li> </ul> |

#### Access to the service menu

- Activate service menu (press and hold for 5 seconds)
- Enter code 3142
- Adjust value using the arrows.

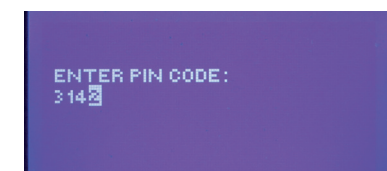

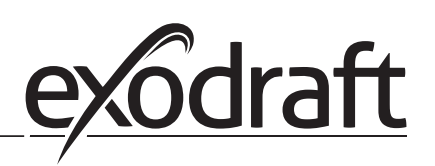

#### Introduction to the user interface 2.6

#### Menu structure

Only qualified personnel should use the service menu

The service menu consists of four main menus, each divided into submenus.

- 1. Regulation •
- 2. Alarms
- 3. Service •
- 4. User interface •

MAIN MENU **1 REGULATION** 

- 2 ALARM 3 SERVICE 4 USER INTERFACE

|            | Function description                                                                                                    | Display indicates                                                                                           |
|------------|----------------------------------------------------------------------------------------------------|----------------------------------------------------------------------------------------------------|
| Menu:<br>1 | <ul> <li>1.1 Pressure regulation: 0-95%: 0-150 Pa</li> <li>1.2 Operating mode: Continuous or Intermittent</li> <li>1.3 Pre-purge: Time and speed mode</li> <li>1.4 Post-purge: Time and speed mode</li> <li>1.5 Sensor: Range min. and max.</li> <li>1.6 Properties: See page 15 (2.9 Service menu overview)</li> </ul>                  | REGULATION 1<br>SET PRESENTE<br>2 OPERATION MODE<br>3 PRE-PURGE<br>4 POST-PURGE<br>5 SENSOR<br>6 PROPERTIES |
| Menu:<br>2 | <ul><li>2.1 Error: Alarm type</li><li>2.2 Error log: Alarm log covering 19 readings</li><li>2. 3 Reset: Automatic or manual</li></ul>                                                                                                    | ALARM 2<br>19303<br>2 ERROR LOG<br>3 RESET                                                                  |
| Menu:<br>3 | <ul> <li>3.1. Version no.</li> <li>3.2 I/0-view: Input/output monitor/activator</li> <li>3.3 Option: Bearing cycle, prime, draft input delay.</li> <li>3.4 Factory presets: Default settings</li> <li>5 Manual mode: TRIAC/frequency converter output 0-100%</li> <li>6 USB config: Updating of firmware, configuration files</li> </ul> | SERVICE 3<br>IVERSION<br>21/0-VIEW<br>3 OFTION<br>4 FACTORY DEFAULTS<br>5 MANUAL MODE<br>6 USB CONFIG       |
| Menu:<br>4 | 4.1: Display: Language, units, and LCD settings                                                                                                    | USER INTERFACE 4                                                                                            |

#### See page 15 (2.9 Service menu overview) for detailed overview

## 2.7 Setup

#### 2.7.1 Chimney draft setting

To set the pressure in the chimney, follow the procedure detailed below:

| Trin | Handling                                                                                                    | Display viser                                                                                                    |
|------|----------------------------------------------------------------------------------------------------|----------------------------------------------------------------------------------------------------|
| 1    | <ul> <li>Start the system</li> <li>EBC24 displays the actual negative pressure (in this example, 55 Pa)</li> </ul>              | EXHRUST : 149 Pa<br>OUT : 48 % <b>X</b><br>SETPOINT: 55 Pa                                                          |
| 2    | <ul> <li>Press and hold  for 5 seconds to get into the service menu</li> <li>Enter code: 3142</li> <li>Select menu 1</li> </ul> | MAIN MENU<br>Histoution<br>2 Alasm<br>3 Service<br>4 USER INTERFACE                                                 |
| 3    | • Select menu 1.1                                                                                                    | REGULATION 1<br><b>ISTETARASSUA3</b><br>2 OPERATION MODE<br>3 PRE-PURGE<br>4 POST-PURGE<br>5 SENSOR<br>6 PROPERTIES |
| 4    | Set required pressure                                                                                                    | REGULATION 11<br>SET PRESSURE<br>37% : 55 Pa<br>RANGE 2-95 %                                                        |

#### Note

This procedure only covers setting the pressure in the chimney.

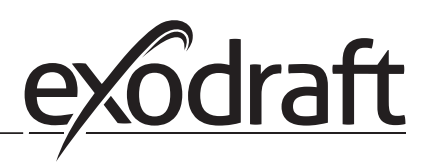

# 2.8 Pre/post-purge

To set up pre-/post-purge period, follow procedure below:

| Trin | Handling                                                                                                    | Display viser                                                                                                    |
|------|----------------------------------------------------------------------------------------------------|----------------------------------------------------------------------------------------------------|
| 1    | <ul> <li>Start the system</li> <li>EBC24 displays the actual negative pressure (in this example, 55 Pa)</li> </ul>                        | INTAKE : 143 Pa<br>OUT : 100 %<br>SETPOINT: 55 Pa                                                                    |
| 2    | <ul> <li>Press and hold for 5 seconds to get into the service menu</li> <li>Enter code: 3142</li> <li>Select menu 1</li> <li>w</li> </ul> | MAIN MENU<br>Erseulation<br>2 Alarm<br>3 Service<br>4 USER INTERFACE                                                 |
| 3    | <ul> <li>Regulation 1</li> <li>Select menu 1.2 Pre-purge</li> <li>Select menu 1.3 Post-purge</li> </ul>                                   | REGULATION 1<br>1SET PRESSURE<br>2 OPERATION MODE<br><b>1 PRESERVATE</b><br>4 POST-PURGE<br>5 SENSOR<br>6 PROPERTIES |
| 4    | • Select either 1.3.1 Time or 1.3.2 speed mode                                                                                            | PRE-PURGE 13<br>NTIME<br>2 SPEED MODE                                                                                |
| 5    | <ul> <li>Set the desired time in seconds</li> <li>0-1800 seconds</li> </ul>                                                               | PRE-PURGE 131<br>Time<br>3<br>RANGE 0-1800 Sec                                                                       |
| 6    | <ul> <li>Fix 20-100</li> <li>or variable</li> <li>Finish and return to operation screen with</li> </ul>                                   | PRE-PURGE 132<br>SPEED MODE                                                                                          |

# 3. Settings and troubleshooting

#### 3.1 Error codes

Most terminal connections are monitored for correct operation. An LED light indicates operating status. If a light comes on, it is an indication that everything is functioning correctly, while a light going out indicates a problem in the circuit it monitors. In addition, error codes are shown on the display.

The error codes are:

| Display           | Explanation                                                                               |  |
|-------------------|-------------------------------------------------------------------------------------------|--|
| A1 Draft Exhaust  | Insufficient pressure may be due to:                                                      |  |
|                   | 1. Chimney fan has insufficient capacity                                                  |  |
|                   | 2. Mechanical or electrical fan failure                                                   |  |
|                   | 3. Blocked chimney                                                                        |  |
|                   | 4. Introduction of excessive dilution air                                                 |  |
|                   | 5. XTP sensor not responding correctly                                                    |  |
| A2 Power Fault    | Indicates that there has been a power fault                                               |  |
| A3 XTP-Exhaust    | Indicates a disconnected signal from the XTP sensor on the exhaust side to the control. N |  |
|                   | be caused by:                                                                             |  |
|                   | 1. Lose connections                                                                       |  |
|                   | 2. Faulty XTP-sensor                                                                      |  |
|                   | 3. Defective controller                                                                   |  |
| A4 Error Start    | Indicates that the control has been unable to release the burner within 15 minutes.       |  |
| A5 Alarm Override | Indicates alarm has been disregarded                                                      |  |
| A6 Draft Input    | Missing signal from PDS function. Indicates a defective function.                         |  |
| A7 RS485 error    | No communication between EBC24 and modbus network                                         |  |
| A8 Priority       | The draft has been insufficient and therefore the control has been in priority            |  |

#### 3.2 Overview of the service menu

The service menu is built in 4 levels and associated submenus.

| Menu | u Sub-menu |     | Function          | Display       | Description                                                                                         | Classification             | Standard                 |
|------|------------|-----|-------------------|---------------|----------------------------------------------------------------------------------------------------|----------------------------|--------------------------|
| 1    |            |     | Exhaust           | EXHAUST       |                                                                                                    |                            |                          |
|      | 11         |     | Draft set point   | SET EXHAUST   | Adjustment of exhaust setpoint.                                                                     | 2%-95% af sensor           | 17%                      |
|      | 12         |     | Operation mode    | EXHAUST MODE  | Continuous or intermittent operation. In inter-                                                     | Continuous/                | Intermittent             |
|      |            |     |                   |               | mittent mode the exhaust fan runs only if one                                                       | Intermittent               |                          |
|      |            |     |                   |               | or more boiler inputs are active.                                                                   |                            |                          |
|      | 13         |     | Pre-purge         | PRE-PURGE     | Pre-purge settings.                                                                                 |                            |                          |
|      |            | 131 | Time              | TIME          | Pre-purge time in seconds                                                                           | 0-1800                     | 0                        |
|      |            | 132 | Operation mode    | SPEED MODE    | Select variable if the pre-purge should be con-<br>trolled by the XTP-sensor or have a fixed speed. | Variable / FIX 20-100%     | FIX 100%                 |
|      | 14         |     | Post-purge        | POST-PURGE    |                                                                                                    |                            |                          |
|      |            | 141 | Time              | TIME          | Post-purge settings.                                                                                | 0-1800                     | 0                        |
|      |            | 142 | Operation mode    | SPEED MODE    | Select variable if the post-purge should be con-                                                    | Variable / FIX 20-100%     | Variable                 |
|      |            |     |                   |               | trolled by the XTP-sensor or have a fixed speed.                                                    |                            |                          |
|      | 15         |     | Sensor            | SENSOR        |                                                                                                    |                            |                          |
|      |            | 151 | Min. pressure     | RANGE MIN     | XTP minimum pressure in Pa.                                                                         | -500 – 500 Pa              | 0                        |
|      |            | 152 | Max. pressure     | RANGE MAX     | XTP Maximum pressure in Pa.                                                                         | 0 – 1000 Pa                | 150 Pa                   |
|      | 16         |     | Parameters        | PROPERTIES    |                                                                                                    |                            |                          |
|      |            | 161 | Alarm limit draft | ALARM LIMIT   | Select the alarm limit of the draft. The value is in                                                | If 167 = "Negative" ->50   | 64 % (167 = "Negative")  |
|      |            |     |                   |               | % of the set point.                                                                                 | - 80 %.                    | 144 % (167 = "Positive") |
|      |            |     |                   |               |                                                                                                    | If 167 = "Positive" -> 150 |                          |
|      |            |     |                   |               |                                                                                                    | - 300 %"                   |                          |
|      |            | 162 | Alarmdelay        | ALARM DELAY   | Select a alarm delay from 0-120 seconds.                                                            | 0 – 120 s                  | 15                       |
|      |            | 163 | Min. voltage      | SPEED MIN     | Mimimum speed of the fan                                                                            | 0 – MENU 164               | 15 %                     |
|      |            | 164 | Max. voltage      | SPEED MAX     | Maksimum speed of the fan.                                                                          | MENU 163-100%              | 100                      |
|      |            | 165 | Хр                | EXHAUST Xp    | Proportional gain.                                                                                  | 0-30                       | 15                       |
|      |            | 166 | Ti                | EXHAUST Ti    | Integral gain.                                                                                      | 0-30                       | 8                        |
|      |            | 167 | Sampling rate     | SAMPLING RATE | Set the sampling rate for the PID Loop                                                              | 1-10                       | 10                       |
|      |            | 168 | Pressure type     | PRESSURE MODE | Positive or negative pressure in the stack.                                                         | Positive or Negative       | Negative                 |

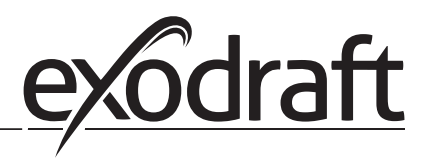

| Menu | nu Sub-menu |      | Function          | Display                              | Description                                                                                                    | Classification   | Standard |
|------|-------------|------|-------------------|--------------------------------------|----------------------------------------------------------------------------------------------------|------------------|----------|
|      |             | 169  | Application       | APPLICATION                          | Sets if the control has to work as Exhaust<br>or Intake                                                                                                    | Exhaust / Intake | Exhaust  |
| 2    |             |      | ALARM             |                                      |                                                                                                    |                  | 1        |
|      | i –         | 21   | Alarm Status      | ERROR                                | The error is shown here                                                                                                    |                  |          |
|      |             | 22   | Alarm log         | FREORIOG                             | The last 10 alarms will be saved in the menu                                                                                                    | 1                |          |
|      |             | 23   | Reset             | RESET                                | Selecting "AUTO" will automatic reset the<br>alarm after 15 seconds. If "MAN" is selected,<br>the "X" has to be pressed.                                                                                    | MAN / AUTO       | Αυτο     |
| 3    |             |      | Service           | SERVICE                              |                                                                                                    |                  |          |
|      | 31          |      | Version no.       | VERSION                              | Software version is showed.                                                                                                    | 1                | 1        |
|      | 32          |      | 1/0               | I/O-VIEW                             |                                                                                                    |                  | 1        |
|      |             | 321  | BURNER I/O        | AUX OUT XXX<br>AUX IN XX             | In this menu the status of the boiler I/O is<br>shown. By pressing v the AUX OUT relays<br>can be activated by pressing up and down.<br>Multiple activations of the v button will move<br>from relay 1 to 6 |                  |          |
|      |             | 322  | EXHAUST I/O       | EXH XTP x.xV OFF<br>EXH VFD x.xV OFF | XTP, VFD and VFD relay status for Exhaust.                                                                                                    |                  |          |
|      |             | 323  | Draft input       | DRAFT INPUT ON/<br>OFF               | Draft Input I/O status.                                                                                                    |                  |          |
|      | 1           | 324  | Alarm relay       | ALARM OUTPUT<br>ON/OFF               | Alarm relay output status.                                                                                                    |                  |          |
|      | 33          | 1    | Options           | OPTION                               | İ                                                                                                    |                  | i        |
|      |             | 331  | Bearing cycle     | BEARING CYCLE                        | Selecting "YES" will enable a bearing cycle on present fans, if the boilers has not been active for 24 hours.                                                                                               | ON/OFF           | ON       |
|      |             | 332  | Allow prime       |                                      | Selecting a number from 0-250 will enable the<br>prime function. This allows the boilers to be<br>activated even though no sufficient draft is<br>present.                                                  | 0-250 s / off    | Off      |
|      |             | 333  | Draft Input Delay | DRAFT INPUT DELAY                    | The delay before the control goes into Fraft<br>Alarm                                                                                                    | 0-20 s           | 0 s      |
|      | 34          |      | Factory reset     | FACTORY                              | If "YES" is selected, a factory reset will be performed.                                                                                                    | YES/NO           | NO       |
| Menu | Sub-        | menu | Function          | Display                              | Description                                                                                                    | Classification   | Standard |
|      | 36          |      | USB configuration | USB CONFIG                           |                                                                                                    |                  |          |
|      |             | 361  | format USB        | FORMAT USB                           | Selecting "YES" will format the USB flash drive.<br>Notice! All data will erased!                                                                                                    | YES / NO         | NO       |
|      |             | 362  | Data Log          | DATA LOG USB /<br>INTERNAL           | Selecting "USB" will store the alarm log on the<br>USB flash drive, "INT" will store the log in the<br>internal memory.                                                                                     | USB / INT        | INT      |
|      |             | 363  | Save config. file | SAVE CONFIG FILE                     | Slecting "YES" provides the possibility to select configurationfiles stored on the USB flash drive.                                                                                                    | YES / NO         | NO       |
|      |             | 364  | Load config. file | LOAD CONFIG FILE                     | Selecting "YES" will download the current configuration to the USB flash drive.                                                                                                    | YES / NO         | NO       |
|      |             | 365  | Upgrade firmware  | UPGRADE FIRM-<br>WARE                | This function provides the possibility to upgrade the firmware by means of a USB Stick                                                                                                    |                  |          |
| 4    |             |      | User Interface    | USER INTERFACE                       |                                                                                                    |                  |          |
|      | 41          |      | Display           | DISPLAY                              |                                                                                                    |                  |          |
|      |             | 411  | Language          | LANGUAGE                             | Language.                                                                                                    | ENG / FRA / ESP  | ENG      |
|      |             | 412  | Pressure units    | UNITS                                | Pa or inWC units.                                                                                                    | Pa / inWC        | inWC     |
|      |             | 413  | LCD backlight     | LCD BACKLIGHT                        | LCD backlight turned on or not. The USE param-<br>eter will cause the backligt to be turned on if a<br>button is pressed.                                                                                   | ON / OFF / USE   | ON       |
|      | 1 I         | 414  | LCD contrast      | I CD CONTRAST                        |                                                                                                    | 10 - 100 %       | 50       |

#### 3.2.1 Light-emitting diodes and terminal board

The chart below lists the terminal board connection options and light-emitting diode displays.

| _            |                                      |                                                                                  |                                                       |
|--------------|--------------------------------------|----------------------------------------------------------------------------------|-------------------------------------------------------|
|              | 0                                    | • • • •                                                                          |                                                       |
|              | 00000                                | 8 8 8 8 8 8 8 8 8 8                                                              |                                                       |
|              | 1 2 3 4<br>L1 N N I<br>SUPPLY IN FAN | 5 6 7 8 9 10 11 12 1<br>REG ① 2 2 2 0 4<br>MOTOR VFD ALARM BOILE<br>OUT OUT 1-18 | $\begin{array}{c ccccccccccccccccccccccccccccccccccc$ |
| No.          | Designation                          | Max. load                                                                        | Meaning when the light-emitting diode is:             |
| 1, 2 og 3    | SUPPLY IN                            | 230-240 V AC +/- 10 %                                                            | green: EBC20 is connected to power supply             |
| 4, 5 og 6    | FAN OUT                              | 3A                                                                               | green: the Triac output is active                     |
| 7 og 8       | VFD OUT                              | 250 V AC, 8A, AC3                                                                | green: the relay is closed                            |
| 9, 10 og 11  | ALARM OUT                            | 250 V AC, 8A, AC3                                                                | green: the relay is active                            |
| 12 og 13     | BOILER 1 IN                          | 18 til 230 V DC/V AC                                                             | green: the input is active                            |
| 14 og 15     | BURNER 1 OUT                         | 250 V AC, 4A, AC3                                                                | green: the relay is closed                            |
| 16 og 17     | BOILER 2 IN                          | 18 til 230 V DC/V AC                                                             | green light: the input is active                      |
| 18 og 19     | BURNER 2 OUT                         | 250 V AC, 4A, AC3                                                                | green: the relay is closed                            |
| 28 og 29     | 24 V DC OUT                          | 100 mA                                                                           | green: voltage is OK<br>red: overload                 |
| 20 og 21     | 0 - 10 V OUT*                        | 20 mA                                                                            | green: output is active                               |
| 22, 23 og 24 | XTP IN                               |                                                                                  | green: XTP connected<br>red: return voltage > 12 V DC |
| 30, 31 og 32 | PDS IN **                            |                                                                                  | green: C & NO are closed                              |

\* Cable length between 0-10V output (terminals 20 and 21) must not exceed 100 m of shielded cable 3 x 0,75 mm2. \*\* However, terminals 30, 31, and 32 may be used for connecting other auxiliary monitoring equipment as well.

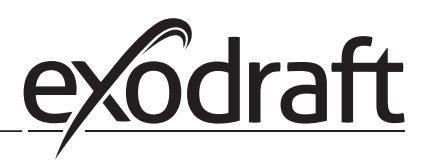

## 3.2.2 Switch between the basic functions of pressure control and supply air

Default settings

EBC24 defaults to constant pressure regulation of exodraft chimney fans (basic function 1 Exhaust/Intake)

Change of basic function

| Step | Action                                                                                                    | Display shows                                                                                                    |
|------|----------------------------------------------------------------------------------------------------|----------------------------------------------------------------------------------------------------|
| 1    | • Press and hold 🗸 for 5 seconds                                                                                                    | EXHAUST : 149 Pa<br>OUT : 15 % <b>X</b><br>SETPOINT: 55 Pa                                                                                 |
| 2    | <ul> <li>Enter code: 3142</li> <li>Use arrows to select followed by</li> </ul>                                                           | ENTER PIN CODE:                                                                                                    |
| 3    | <ul> <li>Select menu 1 Regulation</li> <li>Select menu 1.6 Properties</li> </ul>                                                         | MAIN MENU<br><b>MERCURATION</b><br>2 ALARM<br>3 SERVICE<br>4 USER INTERFACE                                                                |
| 4    | Select menu 1.6.9 application                                                                                                    | PROPERTIES 16<br>4 SPEED MAX<br>5 PRESSURE XP<br>6 PRESSURE TI<br>7 SAMPLING RATE<br>8 PRESSURE MODE<br>8 FRESSURE MODE<br>8 FRESSURE MODE |
| 5    | <ol> <li>Pressure regulation of exodraft chimney<br/>fans (Exhaust)</li> <li>Pressure control of Supply air fan<br/>(Indtake)</li> </ol> | PROPERTIES 153<br>Application                                                                                                    |
| 6    | <ul> <li>Finish and return to operation screen</li> </ul>                                                                                | INTAKE : 143 Pa<br>OUT : 100 %<br>SETPOINT: 55 Pa                                                                                          |

# 4. Pressure regulation of exodraft chimney fans

#### 4.1 Application

#### Field of application

- EBC24 can also be used for boiler systems with modulating burners.
- The automation is designed for both solid fuel boilers, atmospheric gas boilers, and boilers with oil and gas blow torches.
- EBC24 can control a chimney fan directly or indirectly via a frequency converter.

#### 4.2 Functioning

General function

- The automation monitors the draft in the chimney, disabling the burner in case of malfunction (the alarm diode on the EBC24 turns on).
- When the boiler thermostat demands heat, the chimney fan will start at max. voltage.
- When the EBC24 registers sufficient chimney draft, the burner is released.
- The EBC24 maintains the set pressure by regulating the voltage. The pressure is shown in the display.
- In the event of insufficient venting, the burner will initially be disconnected after 15 seconds. Insufficient venting is less than 64% of the set value, corresponding to less than 80% of flow.
- When the boiler turns off, the chimney fan stops as well. It is, however, possible to set a post-purge period for the chimney fan (see page 23). Alternatively, the control system can be connected in a way that keeps the chimney fan running continuously (see page 21).

#### Light-emitting diodes and output signals

All inputs and outputs are connected to a light-emitting diode for monitoring and servicing of the system (see section 2.9.1 Light-emitting diodes and terminal board, page 17)

EBC24 has 0-10V output signals for control of multiple chimney fans via frequency converters or motor power relays.

#### 4.3 Electrical connection

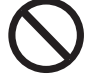

This work must be performed by a qualified electrician in accordance with locally applicable rules and legislation.

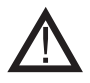

Installation of the supply cable must comply with applicable legislation and regulations. The argument ( | ) must show the second stall

The grounding terminal (  $\perp$  ) must always be connected.

When connecting a pressure transducer (XTP) and frequency converter, shielded cable must be used.

#### Isolation switch

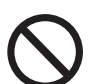

exodraft a/s stresses that according to EU's Machinery Directive, an isolation switch must be incorporated into the fixed installation. The isolation switch is not supplied by exodraft, but is available as an accessory.

#### 4.4 Wiring examples

As a constant pressure regulator for exodraft chimney fans, the EBC24 can be connected to a range of different signals. The following pages are wiring examples and illustrate the following:

- 4.4.1 One boiler, page 20
- 4.4.2 One boiler med potential free contact, page 21
- 4.4.3 One boiler and extra monitoring with PDS, page 21
- 4.4.4 One boiler connected to frequency converter, page 23
- 4.4.5 Two boilers with continuous operation of chimney fan, page 24

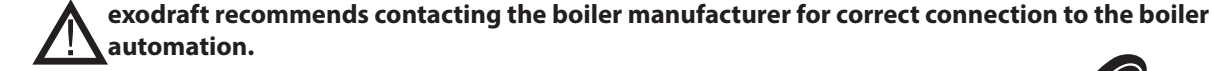

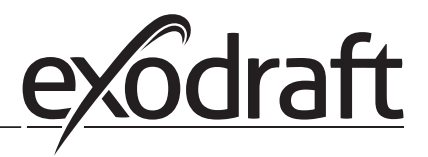

#### 4.4.1 One boiler

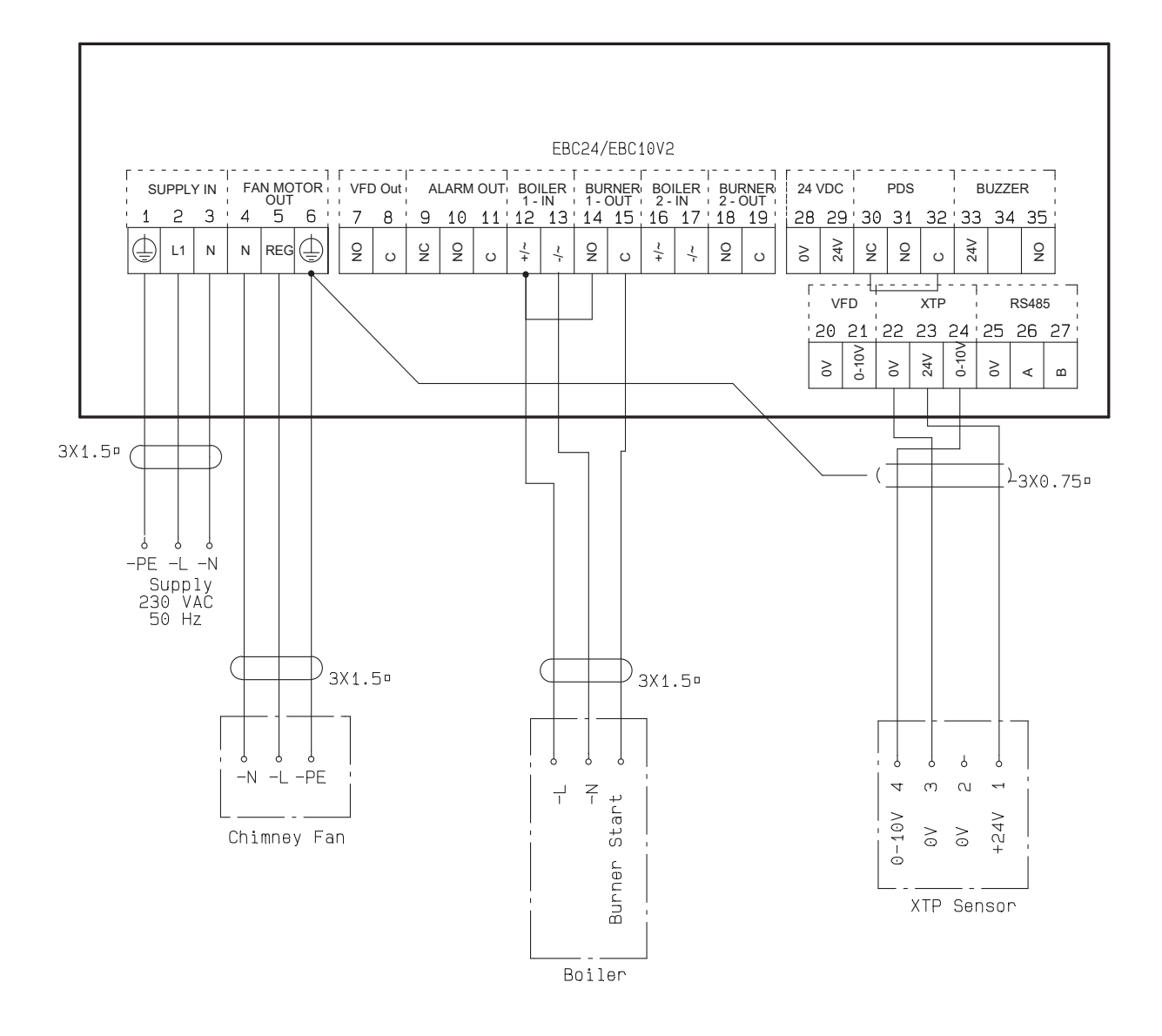

This example shows how to connect a voltage signal (18-230 V AC/DC) to EBC24 to start/stop the chimney fan.

- Connect the supply to terminals 1-3.
- Connecting the boiler:
- Connect the burner start signal (L) to terminal 12.
- Connect the neutral wire to terminal 13.
- The start signal for the burner is sent from terminal 15.
- Loop terminals 12 and 14.
- Connect the chimney fan to terminals 4-6.
- Connect the pressure transducer (XTP) to terminals 22-24 with a shielded cable, and connect the display to terminal 6

#### 4.4.2 One boiler with potential free contact

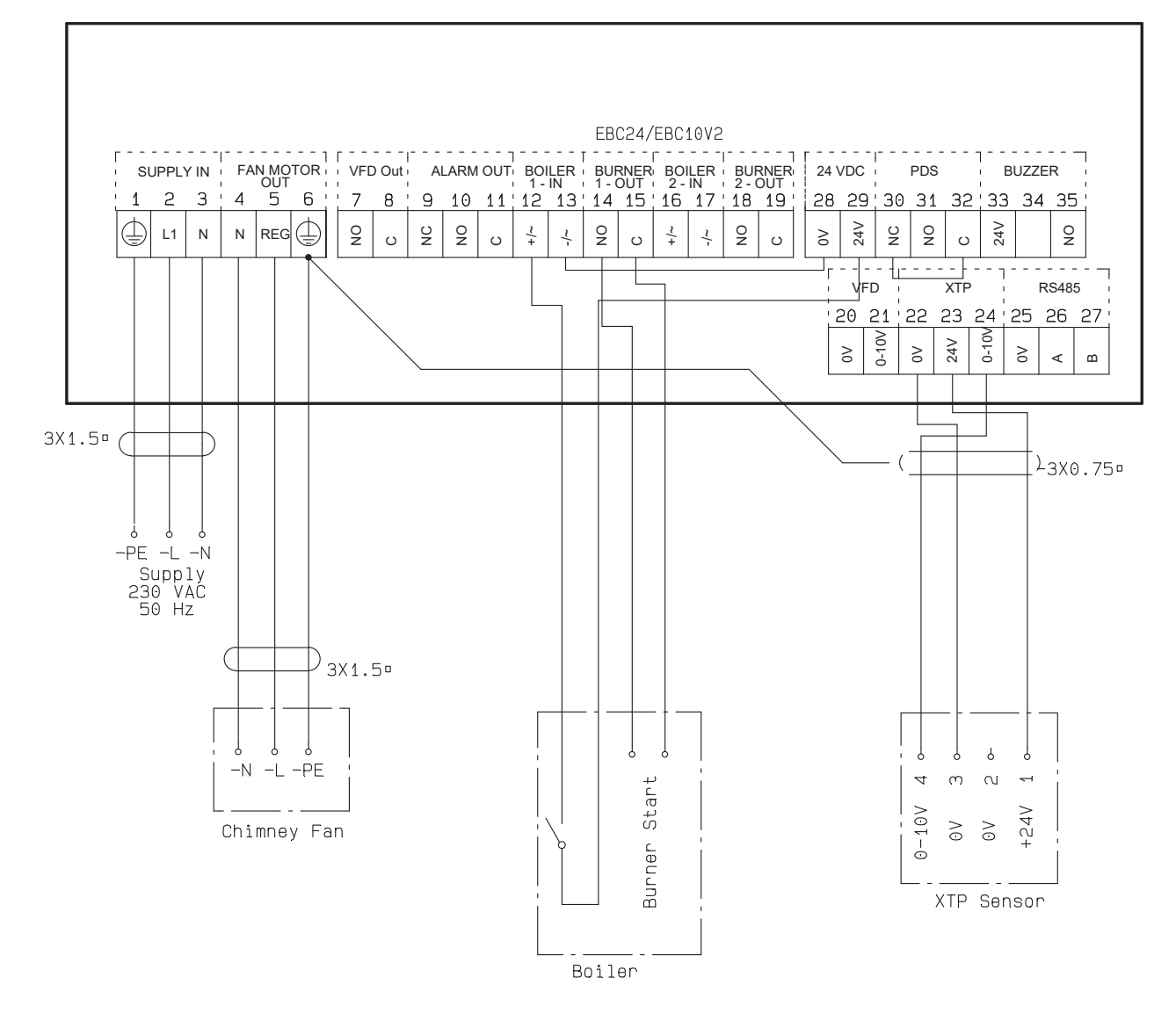

This example shows how to connect a potential free contact to the EBC24 to start/stop the fan:

- Connect the supply voltage to terminals 1-3.
- Connection to the boiler:
- Connect the potential free contact to terminals 12 & 29.
- Loop terminals 13 & 28.
- Connect the burner start signal to terminals 14 & 15.
- Connect the chimney fan to terminals 4-6.
- Connect the pressure transducer (XTP) to terminals 22-24 with a shielded cable, and connect the display to terminal 6.

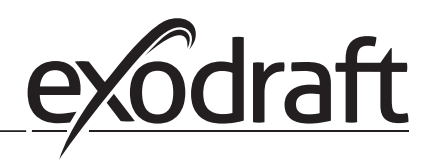

#### 4.4.3 One boiler and extra monitoring with PDS

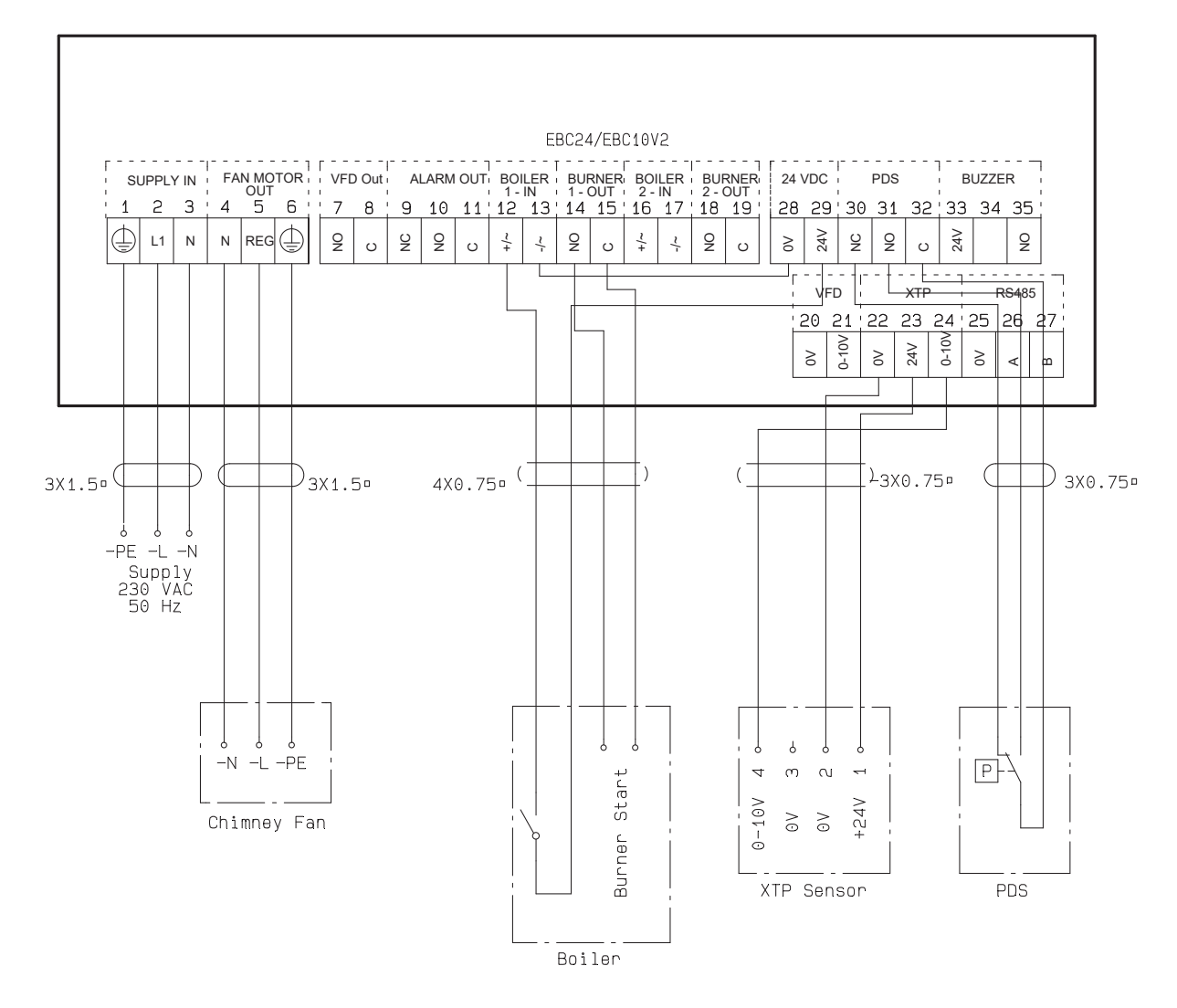

This example shows how to connect a PDS to EBC24. The PDS supplies extra monitoring

- Connecting PDS:
- Remove the factory installed wiring between terminals 30 and 32.
- Connect PDS to terminals 30, 31 and 32.
- Connect the supply to terminals 1-3.
- Connecting the boiler:
- Connect the potential free contact to terminals 12 & 29.
- Connect the burner start signal to terminals 14 & 15.
- Loop terminals 13 and 28.
- Connect the chimney fan to terminals 4-6.
- Connect the pressure transducer (XTP) to terminals 22-24 with a shielded cable, and connect the display to terminal 6.

#### 4.4.4 One boiler connected to frequency converter

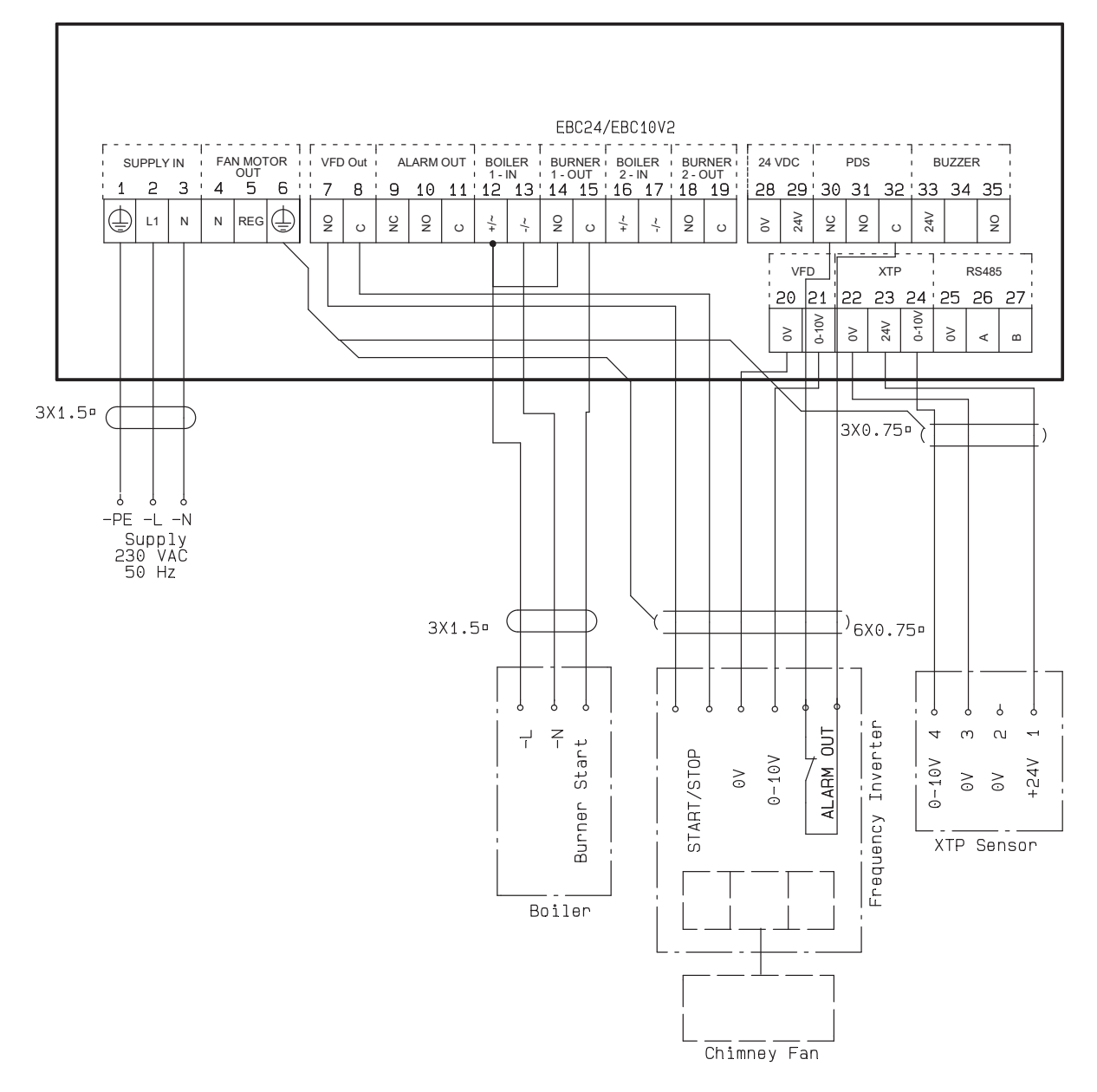

This example shows which inputs/outputs on the EBC24 need to be connected to the frequency converter, when one is used to control the chimney fan:

- Connect the supply to terminals 1-3.
- Frequency converter:
- Connect terminals 7 & 8 to the start/stop input on the frequency converter.
- Connect terminals 21 & 22 to the frequency converter input for external speed regulation.
- If needed, connect terminals 30 and 32 to the alarm output of the frequency converter (First removed the factory installed jumper).
- Connect the pressure transducer (XTP) to terminals 22-24 with a shielded cable, and connect the display to terminal 6.
- Connecting the boiler:
- Connect the burner start signal (L) to terminal 12.
- Connect the neutral wire to terminal 13.
- The start signal for the burner is sent from terminal 15.
- Loop terminals 12 and 14

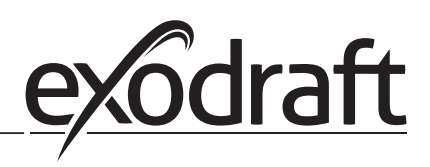

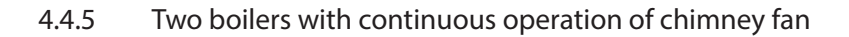

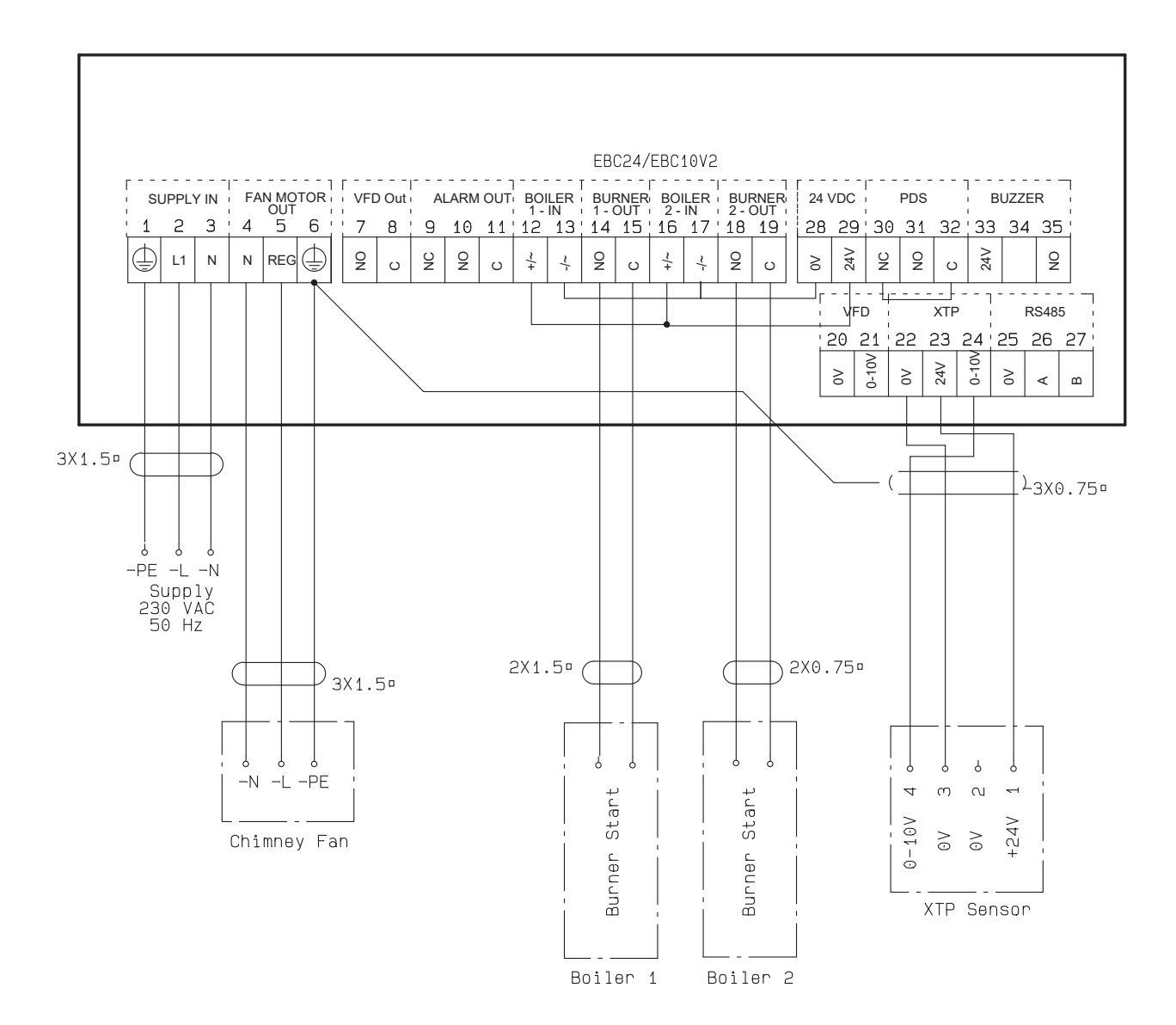

This example shows how to connect the EBC24 if you require continuous operation of the chimney fan:

- Connect the supply to terminals 1-3.
- Loop terminals 13 & 17 & 28.
- Loop terminals 12 & 16 & 29.
- Connecting the boiler (example with two boilers):
- Connect boiler 1 burner start signal to terminals 14 & 15.
- Connect boiler 2 burner start signal to terminals 18 & 19.
- Connect the chimney fan to terminals 4-6.
- Connect the pressure transducer (XTP) to terminals 22-24 with a shielded cable, and connect the display to terminal 6.

#### 5. Pressure regulation of supply air fan

#### 5.1 Application

#### General

- The EBC24 is used to control a supply air fan.
- EBC an control a supply air fan directly or indirectly via a frequency converter.

#### Positionina

24 cInstall the EBC24 and the pressure transducer (XTP) in the boiler room as described in section 2.2 Fitting, pages 6+7

#### 5.2 Mode of operation

#### General function

- The EBC24 monitors the pressure in the boiler room and disconnects the burner in the event of errors (the alarm diode on the EBC24 will turn on).
- When the pressure in the boiler room changes, the EBC24 will change the fan speed in order to meet the set point pressure for the boiler room.
- The EBC24 is connected to the boiler system in such a way that when a heating requirement arises, the EBC24 will start the fan, delaying the start of the boilers until the pressure in the boiler room is adequate.
- A safety function ensures that if the pressure in the boiler room is insufficient, the EBC22 will shut down the boilers the EBC24 will shut down the boilers, should the pressure in the boiler room become insufficient.

#### 5.3 **Electrical connection**

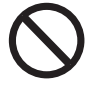

This work must be performed by a qualified electrician in accordance with locally applicable rules and legislation.

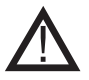

Installation of the supply cable must comply with applicable legislation and regulations. The grounding terminal  $( \_ )$  must always be connected.

When connecting a pressure transducer (XTP) and frequency converter, shielded cable must be used.

Isolation switch

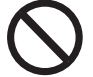

#### exodraft a/s stresses that according to EU's Machinery Directive, an isolation switch must be incorporated into the fixed installation.

The isolation switch is not supplied by exodraft, but is available as an accessory.

#### 5.4 Wiring examples

This example shows how to connect the EBC24 to a frequency converter/MPR-relay.

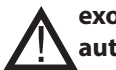

#### exodraft recommends contacting the boiler manufacturer for correct connection to the boiler automation.

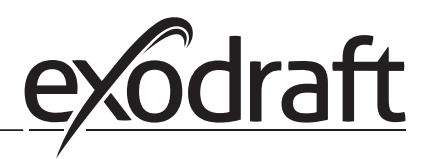

#### 5.4.1 Connection of frequency converter/MPR-relay

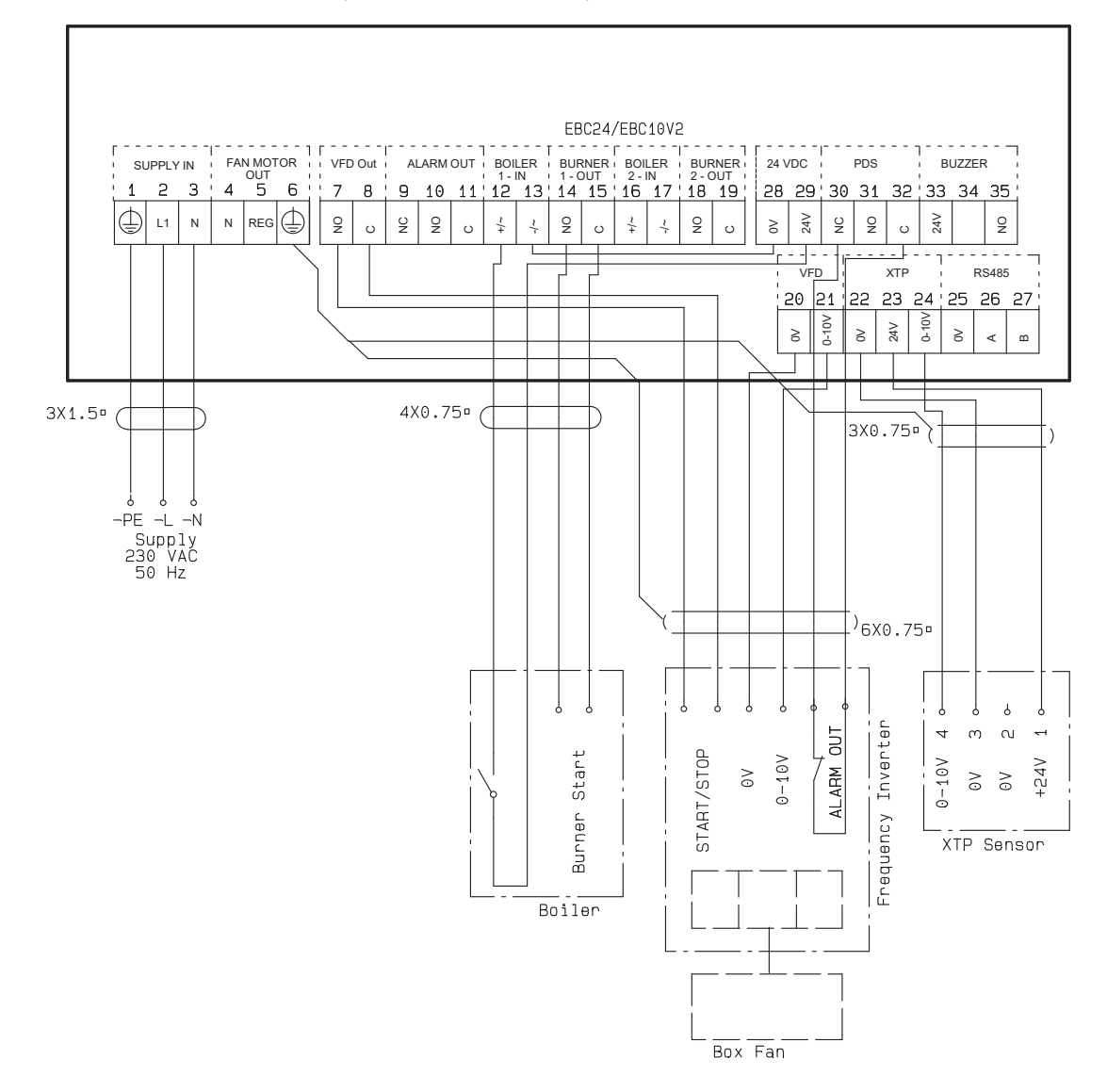

This example shows which inputs/outputs on the EBC24 need to be connected to the frequency converter/MPR-relay.

- Connect the supply to terminals 1-3.
- Loop terminals 13 & 28.
- Connecting the boiler:
- Connect the burner start signal to terminals 14 & 15.
- Connect the potential free contact to terminals 12 & 29.
- Frequency converter
- Connect terminals 7 & 8 to the start/stop input on the frequency converter.
- Connect terminals 20 & 21 input for external speed regulation.
- If needed, connect terminals 30 and 32 to the alarm output of the frequency converter.
- Connect the pressure transducer (XTP) to terminals 22-24 with a shielded cable, and connect the display to terminal 6

# 6. EU Declaration of Conformity

# Declaration of Conformity

# CE

| DK: EU-Overensstemmelseserklæring                                     | NL: EU-Conformiteits verklaring                                   |  |  |
|-----------------------------------------------------------------------|-------------------------------------------------------------------|--|--|
| GB: Declaration of Conformity                                         | SE: EU-Överensstämmelsedeklaration                                |  |  |
| DE: EU-Konformitätserklärung                                          | FI: EU-Vaatimustenmukaisuusvakuutus                               |  |  |
| FR: Déclaration de conformité de l'Union Européenne                   | IS: ESS-Samræmisstaðfesting                                       |  |  |
| NO: EU-Samsvarserklæring                                              | IT: Dichiarazione di Conformità Unione Europea                    |  |  |
|                                                                       | - (+ - )-                                                         |  |  |
| exodraft a/s                                                          |                                                                   |  |  |
| C.F. Tietgens                                                         | Boulevard 41                                                      |  |  |
| DK-5220 (                                                             | Odense SØ                                                         |  |  |
| - orklærer på oget ansvar at følgende predukter:                      | -veklaart dat onderstaande productop:                             |  |  |
| -boroby doclaros that the following products:                         | -deklarorar på oget apsvar att följande produktor:                |  |  |
| -arklärt hierdurch auf eigene Verantwortung, daß folgende Produkte:   |                                                                   |  |  |
| -déclare sous sa propre responsabilité que les produits suivants:     | -Staðfesti á eigin ábyrgð að eftirfarandi vörur:                  |  |  |
| -arklærer på eget ansvar at følgende produkter                        | -dichiara con la presente che i seguenti prodotti:                |  |  |
|                                                                       | -dichiara con la presente che i seguenti prodotti.                |  |  |
| EB                                                                    | C24                                                               |  |  |
| -som er omfattet af denne erklæring, er i overensstemmelse med        | -zijn vervaardigd in overeenstemming met de voorschriften uit de  |  |  |
| følgende standarder:                                                  | hieronder genoemde normen en standaards:                          |  |  |
| -were manufactured in conformity with the provisions of the following | -som omfattas av denna deklaration, överensstämmer med följande   |  |  |
| standards:                                                            | standarder:                                                       |  |  |
| -die von dieser Erklärung umfaßt sind, den folgenden Normen:          | -jota tämä selvitys koskee, on seuraavien standardien mukainen:   |  |  |
| -auxquels s'applique cette déclaration sont en conformité avec les    | -sem eru meðtalin i staðfestingu Pessari, eru i fullu samræmi við |  |  |
| normes ci-contre:                                                     | eftirtalda staðla:                                                |  |  |
| -som er omfattet av denne erklæring, er i samsvar med følgende stan-  | -sono stati fabbricati in conformità con le norme degli standard  |  |  |
| darder:                                                               | seguenti:                                                         |  |  |
|                                                                       |                                                                   |  |  |
| EN 60335-1, EN60335-2-102, EN 61000-6-1,                              | EN 61000-6-2, EN 61000-6-3, EN 14459:2008                         |  |  |
| -i.h.t bestemmelser i direktiv:                                       | -en voldoen aan de volgende richtlijnen:                          |  |  |
| -in accordance with                                                   | -enligt bestämmelserna i följande direktiv:                       |  |  |
| -entsprechen gemäß den Bestimmungen der folgenden Richtlinien:        | -seuraavien direktiivien määräysten mukaan:                       |  |  |
| -suivant les dispositions prévues aux directives:                     | -med tilvisun til àkvarðana eftirlits:                            |  |  |
| -i.h.t bestemmelser i direktiv:                                       | -in conformità con le direttive:                                  |  |  |
| -Lavspændingsdirektiv:                                                | -de laagspanningsrichtlijn:                                       |  |  |
| -the Low Voltage Directive:                                           | -Lågspänningsdirektivet:                                          |  |  |
| -Niederspannungsrichtlinie:                                           | -Pienjännitedirektiivi:                                           |  |  |
| -Directive Basse Tension:                                             | -Smáspennueftirlitið:                                             |  |  |
| -Lavspenningsdirektivet:                                              | -Direttiva Basso Voltaggio:                                       |  |  |
| 2014                                                                  | /35/FC                                                            |  |  |
| -EMC-direktivet:                                                      | -en de EMC richtliin:                                             |  |  |
| -and the EMC Directive:                                               | -EMC-direktivet:                                                  |  |  |
| -EMV-Richtlinie:                                                      | -EMC-direktiivi:                                                  |  |  |
| -Directive Compatibilité Electromagnétique:                           | -EMC-eftirlitið:                                                  |  |  |
| -EMC-direktivet:                                                      | -Direttiva Compatibilità Elettromagnetica:                        |  |  |
| 2014/30/EC                                                            |                                                                   |  |  |
| Odense 03.04.2017                                                     | -Algemeen directeur                                               |  |  |
|                                                                       | -Geschäftsführender Direktor                                      |  |  |
| -Adm. direktør                                                        | -Président Directeur Général                                      |  |  |
| -Managing Director                                                    | -Verkställande direktör                                           |  |  |
|                                                                       | -Toimitusjohtaja                                                  |  |  |
| Jørgen Andersen                                                       | -Framkvemdastjori                                                 |  |  |
|                                                                       | -Direttore Generale                                               |  |  |
| kat                                                                   |                                                                   |  |  |
|                                                                       |                                                                   |  |  |
| $\cup$                                                                |                                                                   |  |  |
|                                                                       |                                                                   |  |  |

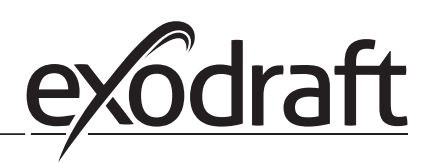

#### DK: exodraft a/s

C. F. Tietgens Boulevard 41 DK-5220 Odense SØ Tel: +45 7010 2234 Fax: +45 7010 2235 info@exodraft.dk www.exodraft.dk

#### SE: exodraft a/s

Kasten Rönnowsgatan 3B 4tr SE-302 94 Halmstad Tlf: +46 (0)8-5000 1520 info@exodraft.se www.exodraft.se

#### NO: exodraft a/s

Storgaten 88 NO-3060 Svelvik Tel: +47 3329 7062 info@exodraft.no www.exodraft.no

#### UK: exodraft Ltd.

10 Crestway, Tarleton GB-Preston PR4 6BE Tel: +44 (0)1494 465 166 Fax: +44 (0)1494 465 163 info@exodraft.co.uk www.exodraft.co.uk

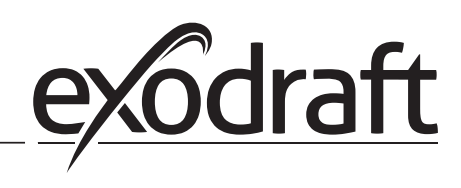

#### **DE: exodraft GmbH**

Soonwaldstraße 6 DE-55569 Monzingen Tel: +49 (0)6751 855 599-0 Fax: +49 (0)6751 855 599-9 info@exodraft.de www.exodraft.de